# Peer Reviews Management System

# Padova University Press

# User guide

# Contents

| 1. Registration and account details                                                                                                    |                              |
|----------------------------------------------------------------------------------------------------|------------------------------|
| <ul> <li>1.1. How to register</li> <li>1.2. Activate your account and change password</li> <li>1.3. Roles and permissions</li> <li>1.4. How to Log in</li> <li>1.5. Edit your account</li> <li>1.6. Select your journals</li> </ul>                                                                                                    | 3<br>3<br>4<br>5<br>5<br>6   |
| 2. Guide for authors                                                                                                    |                              |
| <ul> <li>2.1. Viewing the state of your articles in a journal</li> <li>2.2. Inserting a new draft</li> <li>2.3. Editing a draft</li> <li>2.4. Sending a draft to the journal's staff</li> <li>2.5. Requests of modification from the journal's staff</li> <li>2.6. Editing the contents</li> <li>2.7. Sending the edited manuscript.</li> </ul> | 7<br>7<br>8<br>9<br>10<br>11 |
| 3. Guide for Reviewers                                                                                                    |                              |
| 3.1. Revision list<br>3.2. Making Reviews<br>3.3. Sending back your Review                                                                                                    | 12<br>12<br>13               |
| 4. Guide for Editors                                                                                                    |                              |
| <ul> <li>4.1. Managing submitted manuscripts</li> <li>4.2. Sending the manuscript to the reviewers</li> <li>4.3. Request for manuscript changes.</li> <li>4.4. Sending back the manuscript to the author</li> <li>4.5. Accepting or Rejecting the manuscript</li> </ul>                                                                         | 14<br>15<br>16<br>16<br>17   |
| 5. Guide for Managing Editors                                                                                                    |                              |
| <ul> <li>5.1. Assign an editor to the manuscript (optional)</li> <li>5.2. Sending the manuscript to the editor</li> <li>5.3. Assign the manuscript to the reviewers</li> <li>5.4. Sending the manuscript to the reviewers</li> <li>5.5. request for manuscript changes.</li> </ul>                                                              | 18<br>18<br>19<br>20<br>20   |
| 5.6. Sending back the manuscript to the author                                                                                                    | 21                           |
| 5.7. Manage Journal users an roles<br>5.8. Add users and roles                                                                                                    | 22 22                        |
| 5.9. Changing roles of active members<br>5.10. Remove members                                                                                                    | 22<br>23                     |

# 1. Registration and account details

#### 1.1. How to register

To register your account, follow the link provided by the journal staff, fill out the registration form with the required information, and wait for access authorization.

Create new account

Enter your Email, Name, Surname then press "Create new account".

| user@email.com                                                                                                    |       |
|----------------------------------------------------------------------------------------------------|-------|
| The email address is not made public. It will only be used if you need<br>ontacted about your account or for opted-in notifications. | to be |
| lame                                                                                                    |       |
| Firstname                                                                                                    |       |
| urname                                                                                                    |       |
| Lastname                                                                                                    |       |

The account is registered but not active and the system won't let you access any page.

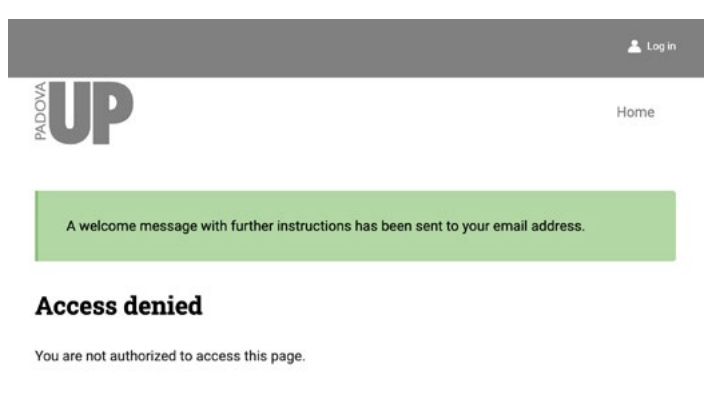

#### 1.2. Activate your account and change password

The system sends a link to activate the account by email, follow these instuctions to activate your account.

Open the email from "Peer Review Management System", click the link and wait for the page to open in your browser. Click on the reset button. Insert your password and confirm it. Save the changes. If you can't find the email, please, check the Spam folder of your mailbox.

#### Account details for Firstname Lartnane at Peer Review Management System

Peer Review Management System <info@padovauniversitypress.it> Rispondi a: account@padovauniversitypress.it A: firstname.lastname@provider.com Firstname Lastname, Thank you for registering at Peer Review Management System. You may now log in by clicking this link or copying and pasting it into your browser: https://reviews.padovauniversitypress.it/user/reset/000/15930/0oTlyDlh1DroYag\_N8dISBXsUXIg2zb This link can only be used once to log in and will lead you to a page where you can set your password. After setting your password, you will be able to log in at https://reviews.padovauniversitypress.it/user in the future usino:

username: firstname.lastname

password: Your password

Peer Review Management System team

|                                                                      | 🛓 biyannari (                                                                                                    | 🗄 Log sut               |                           |
|----------------------------------------------------------------------|----------------------------------------------------------------------------------------------------|-------------------------|---------------------------|
|                                                                      | Norre Jour                                                                                                    | nals                    |                           |
|                                                                      | You have just used your one-time login link, it is no longer necessary to use this link to log in. Please set your passw                                     | ord.                    |                           |
|                                                                      | Firstname Lastname                                                                                                    |                         |                           |
| ≜ Log in                                                             | Email * firstname.lastname@provider.com firstname.lastname@provider.com % exact to be contact abort your ensure abort your ensure or for good in technology. |                         |                           |
| Home                                                                 | Pessword                                                                                                    |                         | 👗 My account 🛛 🕀 Log avit |
| Sat naseword                                                         | reasword strength.<br>Confirm paseword<br>Parsenorts match                                                                                                   |                         | Home Journals             |
| This is a one-time login for firstname.lastneame.                    | Subary the current care passence, where the new parameter is both fields. Name Enterted areas                                                                |                         |                           |
| Click on this button to log in to the site and change your password. |                                                                                                    | The changes have been t | ·                         |
| This login can be used only once.                                    | Sumame<br>Lastame                                                                                                    | Firstname Lastn         | ame                       |
| Reset                                                                | Save                                                                                                    | Account info Update a   | occunt My Journals        |

#### 1.3. Roles and permissions

As soon as you are registered to the system an email notification is send to the journal staff, they update your account with more role on the journal (Author, Reviewer, Editor).

#### [PUP] New journal member

Peer Review Management System <info@padovauniversitypress.it> Rispondi a: info@padovauniversitypress.it A: firstname.lastname@provider.com

Firstname Lastname your account has been registered in the Journal-name review system.

#### [PUP] New journal member role

Peer Review Management System <info@padovauniversitypress.it> Rispondi a: info@padovauniversitypress.it A: firstname.lastname@provider.com

Firstname Lastname, your account has been accepted in the Journal-name review system with the following roles: Author, Reviewer, Editor.

#### 1.4. How to Log in

To access the system, the user needs to fill the Log in form (<u>https://reviews.padovauniversitypress.it/user/login</u>).

Fill the Log in form with your Email and Password and click "Log in".

| Email *          |                          |                  |
|------------------|--------------------------|------------------|
| Enter your email | iddress.                 |                  |
| Password *       |                          |                  |
| Enter the passwo | rd that accompanies your | r email address. |
|                  | Log in                   |                  |
|                  |                          |                  |
|                  | Create new a             | iccount          |

To Log out, click on "Log out" in the upper right corner.

## 1.5. Edit your account

Users can update their account details.

|                                                                                                    | 🛓 My account 🛛 🗎 |
|----------------------------------------------------------------------------------------------------|------------------|
| UP                                                                                                    | Home Journa      |
| AUTHOR TEST (G)                                                                                                    |                  |
| Account info Update account My Journals                                                                                                  |                  |
| Current password                                                                                                    |                  |
| Required if you want to change the Email address or Password below. Reset your password.                                                 |                  |
| Email *                                                                                                    |                  |
| scekosman@gmail.com                                                                                                    |                  |
| The email address is not made public. It will only be used if you need to be contacted about your account or for opted-in notifications. |                  |
| Password                                                                                                    |                  |
| Password strength:                                                                                                    |                  |
| Confirm password                                                                                                    |                  |
|                                                                                                    |                  |
| Decuarde match:                                                                                                    |                  |
| Passwords match:<br>To change the current user password, enter the new password in both fields.                                          |                  |
| Passwords match:<br>Counter the current user password, enter the new password in both fields.                                            |                  |
| Passwords match:<br>To change the current user password, enter the new password in both fields.<br>Name                                  |                  |
| Passwords match:<br>To change the current user password, enter the new password in both fields.<br>Name<br>AUTHOR                        |                  |
| Passwords match:<br>To change the current user password, enter the new password in both fields.<br>Name<br>AUTHOR<br>Surmame             |                  |

Click on tab "Update account", insert your old password into the field "Current password". Insert your new password into the fields "Password" and "Confirm password". If the two fields match and meet the requirements, click on "save" at the bottom of the page.

### 1.6. Select your journals

Users can interact with multiple journals, having different roles (author, reviewer or editor), the list of your journals and the assigned role can be found in the panel "My Journals".

|                                           | 👗 My account 🛛 🕞 Log out |
|-------------------------------------------|--------------------------|
|                                           | Home Journals            |
| My Journals                               |                          |
| Account info Update account My Journals   |                          |
| Title                                     | Roles                    |
| Padova University Press - Editorial Board | Author                   |
| Universa. Recensioni di filosofia         | N/A                      |

Click on the panel "My Journals".

Click on the name of the journal in order to view its contents.

## 2. Guide for authors

#### 2.1. Viewing the state of your articles in a journal

The user can view the state of the review of their articles from the panel "My articles" of the selected journal.

```
Click on the panel "My Journals".
```

Click on the name of the desired journal.

Click on the panel "My articles" to view a complete list of your articles.

| 01 First d | iraft             |                         |                    |            |            |
|------------|-------------------|-------------------------|--------------------|------------|------------|
| Title      | Author            | Editor                  | Updated            | Open       | ations     |
| Article 1  | AUTHOR TEST (G)   |                         | 03/24/2023 - 11:58 |            |            |
| 02 Manu    | corint avanaged   |                         |                    |            |            |
| 02 Manu    | iscript proposed  | Editor Hedered          | 010                | ntices     |            |
| Tibe       | AUDIOR            | contor oposited         | upe                | eoona      |            |
| Article Z  | ADTHOR TEST (G)   | 03/24/20                | (3 - 11:57         |            |            |
| 03 Editor  | assigned          |                         |                    |            |            |
| Title      | Author            | Editor                  | Updated            | Operations |            |
| Article 3  | AUTHOR TEST (G)   | EDITOR TEST (webmaster) | 03/24/2023 - 12:16 |            |            |
|            |                   |                         |                    |            |            |
| 04 Revis   | ion in progress   |                         |                    |            |            |
| Title      | Author            | Editor                  | Updated            | Operations |            |
| Article 4  | AUTHOR TEST (G)   | EDITOR TEST (webmaster) | 03/24/2023 - 12:15 |            |            |
|            |                   |                         |                    |            |            |
| 05 Manu    | script reviewed   |                         |                    |            |            |
| Title      | Author            | Editor                  | Updated            | Operations |            |
| Article 5  | AUTHOR TEST (G)   | EDITOR TEST (webmaster) | 03/24/2023 - 12:13 |            |            |
| 06 Secon   | d Draft           |                         |                    |            |            |
| Toto       | Autor             | Editor                  | Induted            |            | Constitute |
| Article 6  | AUTHOR TEST (G)   | EDITOR TEST (webmaster) | 03/24/2022         | - 12:10    | Operations |
|            |                   |                         |                    |            |            |
| 07 Secon   | d Draft completed |                         |                    |            |            |
| Title      | Author            | Editor                  | Updated            | Operations |            |
| Article 7  | AUTHOR TEST (G)   | EDITOR TEST (webmaster) | 03/24/2023 - 12:05 |            |            |
|            |                   |                         |                    |            |            |
| 08 Reject  | ted               |                         |                    |            |            |
| Title      | Author            | Editor Updated          | Oper               | ations     |            |
| Article 8  | AUTHOR TEST (G)   | 03/24/20                | 23 - 12:02         |            |            |
|            |                   |                         |                    |            |            |
| 09 Accep   | oted              |                         |                    |            |            |
| Title      | Author            | Editor                  | Updated            | Operations |            |
| Article 9  | AUTHOR TEST (G)   | EDITOR TEST (webmaster) | 03/24/2023 - 11:54 |            |            |

#### 2.2. Inserting a new draft

The registered user of a journal with the author's role can insert a new draft from the panel "My Articles" of the selected journal.

From the panel "My articles" click the button "Add Manuscript".

#### Padova University Press - Editorial Board nodes

A new window will appear where you can insert all the data relative to your article.

Insert the title on the box "Title".

Insert the abstract in the box "Summary".

The article can be inserted both in text format in the box "Full Text" or as a file attachment, in the formats agreed upon with the journal's staff.

- Insert the article as text format in the box "Full Text".
- Insert the article files as attachments on "Add new file" field.

you can upload multiple files separately.

Click on "Save" to save the data and files inserted.

| IID                                                                                                    | Liama                 | lournel  |
|----------------------------------------------------------------------------------------------------|-----------------------|----------|
| UP                                                                                                    | none                  | Journais |
|                                                                                                    |                       |          |
| dd                                                                                                    |                       |          |
| tle *                                                                                                    |                       |          |
| ïtle of My Article                                                                                       |                       |          |
| Immary                                                                                                   |                       |          |
| B I @ := :=                                                                                              |                       |          |
| Summary of My Article                                                                                    |                       |          |
| ill Text                                                                                                 |                       |          |
| B I 🖉 🖽 📇 🖓 ¥ Paragraph 🗸 💬 Source <>                                                                    |                       |          |
| Content of My Article                                                                                    |                       |          |
| Files                                                                                                    |                       |          |
| File information                                                                                         | Show ro<br>Operations | w weigh  |
| My Article docy (491 54 KP)                                                                              | Pernova               |          |
| My Altere.000x (401.34 KD)                                                                               | Kellove               |          |
| Add a new file                                                                                           |                       |          |
| Scegli file Nessun file selezionato                                                                      |                       |          |
| naximum ou nes.<br>64 MB limit<br>Allowed types: bit doc dock odt itf zip jpg jpgg png pdf tiff tif gif. |                       |          |
|                                                                                                    |                       |          |

The draft has been saved but hasn't been sent to the journal's editorial board yet, as pointed out by the yellow notice.

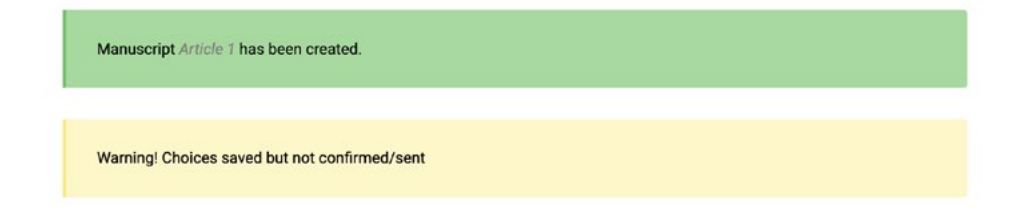

### 2.3. Editing a draft

The article inserted as a draft, but yet to be sent, can only be viewed by the author, who can edit it.

```
Select the draft from the panel "My articles".
Click on the panel "Edit content".
Edit the contents.
Click on "Save" to save both the modifications to the data and the
files.
```

|              | P                    |                 |                       |   |        |   |  |         |      |  | Home .   | lournals  |
|--------------|----------------------|-----------------|-----------------------|---|--------|---|--|---------|------|--|----------|-----------|
|              |                      |                 |                       |   |        |   |  |         |      |  |          |           |
|              |                      |                 |                       |   |        |   |  |         |      |  |          |           |
| Edit N       | Manusc               | ript A          | Article               | 1 |        |   |  |         |      |  |          |           |
|              |                      | •               |                       |   |        |   |  |         |      |  |          |           |
| View         | Edit                 |                 |                       |   |        |   |  |         |      |  |          |           |
| itle *       |                      |                 |                       |   |        |   |  |         |      |  |          |           |
| Article 1    |                      |                 |                       |   |        |   |  |         |      |  |          |           |
|              |                      |                 |                       |   |        |   |  |         |      |  |          |           |
| BI           | 0 :=                 | 93 66           | Paragraph             | ~ | Source | 0 |  |         |      |  |          |           |
| Summary      | of article 1         |                 |                       |   |        |   |  |         |      |  |          |           |
|              |                      |                 |                       |   |        |   |  |         |      |  |          |           |
| BI           | 0 := := .            | 57 66           | Paragraph             | ~ | Source | 0 |  |         |      |  |          |           |
| Full Text o  | of article 1         |                 |                       |   |        |   |  |         |      |  |          |           |
|              |                      |                 |                       |   |        |   |  |         |      |  |          |           |
| Files        |                      |                 |                       |   |        |   |  |         |      |  |          |           |
| File info    | ormation             |                 |                       |   |        |   |  | Operati | ions |  | Show rov | / weights |
| My Artic     | cle 3 docx (4        | 81 54 KB        | 1                     |   |        |   |  | Rec     | nove |  |          |           |
|              |                      |                 | ,                     |   |        |   |  |         |      |  |          |           |
| Add a ne     | ew file              |                 |                       |   |        |   |  |         |      |  |          |           |
| Scegli fi    | ile Nessun fi        | le selezio      | onato                 |   |        |   |  |         |      |  |          |           |
| 64 MB limit. | ns: txt doc docx odt | tf zip jpg jpeg | png pdf tiff tif gif. |   |        |   |  |         |      |  |          |           |

#### 2.4. Sending a draft to the journal's staff

| Select the draft from the panel "My articles".               |
|--------------------------------------------------------------|
| Click the button "Submit manuscript".                        |
| When asked to confirm click the button "Confirm submission". |

| a compared a compared a | Home Journals |                              |        |
|----------------------------------------------------------------------------------------------------|---------------|------------------------------|--------|
| Article 1                                                                                                    |               |                              |        |
| View Edit                                                                                                    |               | Submit this manuscript       | ×      |
| Summary:<br>Summary of article 1<br>Full Text:<br>Full Text of article 1                                                                                                    |               | Submit manuscript for review |        |
| Files:<br>• My Article_3.docx (481.54 KB)<br>Submit manuscript                                                                                                    |               | Confirm submission           | Cancel |

The draft is then sent to the journal's editorial board and can't be modified until the editor renders it available to the author to edit it again.

#### 2.5. Requests of modification from the journal's staff

After the review process the editorial board can ask for modifications that can be seen in the draft's page inside of the blue box.

Select the article from your list to view the Editor's comments.

|                                                                                                    | 👗 My secours (🚍 Leg out |
|----------------------------------------------------------------------------------------------------|-------------------------|
| NUCLA                                                                                                    | Home Journals           |
| Your comment has been posted.                                                                                                    |                         |
| Title of My Article                                                                                                    |                         |
| View Edit                                                                                                    |                         |
| Summary:<br>Summary of My Article                                                                                                    |                         |
| Full Text:<br>Content of My Article                                                                                                    |                         |
| Files:                                                                                                    |                         |
| My Article.docx (481.54 KB)                                                                                                    |                         |
| Comment<br>CommentFormEditorToAuthor.pdf (7.52 KB)<br>Reply<br>AUTHOR TEST (0)<br>Garauzaza - 10:53<br>Comment<br>Reply<br>AUTHOR TEST (6)<br>Garauzaza - 10:59<br>Comment<br>Reply<br>Write Your Comment |                         |
| Write your comment                                                                                                    |                         |
| B I II II II                                                                                                    |                         |
| Comment file Scedi file Vessun file selezionato Ora file noi Aduated types profino docx.                                                                                                    |                         |
| Save                                                                                                    |                         |
|                                                                                                    |                         |

When the manuscript is in the state "Reviewed" it can be possible to view and answer the editor's comments and to add yours.

Insert text and file in the box "comments" and click on the button "Save" inside of the blue box.

| Review response: editors-author discussions                                                               |
|----------------------------------------------------------------------------------------------------|
| Write your comment                                                                                        |
| Comment                                                                                                   |
| <b>B</b> I := $\frac{1}{2}$                                                                               |
|                                                                                                    |
| Comment file Scegli file Nessun file selezionato One file only. 64 MB limit. Allowed types: pdf doc docx. |

## 2.6. Editing the contents

| book<br>book<br>book | Home Journals                                                               |   |                                       | 👗 My account 🛛 E Log out |
|----------------------------------------------------------------------------------------------------|-----------------------------------------------------------------------------|---|---------------------------------------|--------------------------|
| Edit     Inte *   Article 1   Summary   B I   I I   I I  I                                                                                                    | cle 1                                                                       | _ | MODE                                  | Home Journals            |
| View       Edit         Title *         Article 1         Summary         B I @ ::: := \$\$\$; :: Parametric \$\$ \$\$ \$\$ \$\$ \$\$         Summary of article 1         Full Text         B I @ ::: := \$\$; :: Parametric \$\$ \$\$ \$\$ \$\$ \$\$ \$\$         Full Text of article 1         Files         Show r         Files         Show r         Parametric \$\$\$ \$\$ \$\$ \$\$\$ \$\$\$\$ \$\$\$\$\$\$\$\$\$\$\$\$\$\$\$\$\$                                                                                                    | yræh v D Soures ↔<br>yræh v D Soures ↔<br>Show row weights<br>Operations    |   | Edit Manuscript Article 1             |                          |
| Tride *         Article 1         Summary         B       I       Ø ::: :: = V       V       D Source       O         Summary of article 1         Full Text         B       I       Ø ::: :: = V       V       D Source       O         Full Text of article 1         Files       Show r         Files       Show r         Files       Show r                                                                                                    | preh v D Source ↔<br>meh v D Source ↔<br>Show row weights<br>Operations     |   | View Edit                             |                          |
| Article 1         B       I       Ø       IIII = [III] = [III]       Ø       IIIIIIIIIIIIIIIIIIIIIIIIIIIIIIIIIIII                                                                                                    | yrigh v D Source O<br>prinh v D Source O<br>Show row weights<br>Operations  |   | Title *                               |                          |
| Summary         B       I       Ø       III       IIII         Summary of article 1         Full Text         B       I       Ø       IIIIIIIIIIIIIIIIIIIIIIIIIIIIIIIIIIII                                                                                                    | rrenh v D Source ↔<br>prenh v D Source ↔<br>Show row weights.<br>Operations |   | Article 1                             |                          |
| B I Ø III III V 15 66 Pregraden → Discurse ↔<br>Summary of article 1 Full Text B I Ø III III V 15 66 Pregraden → Discurse ↔ Full Text of article 1 Files Show r File information Operations                                                                                                    | rræh v Disourse o<br>ræh v Disourse o<br>Show row weights<br>Operations     |   | Summary                               |                          |
| Summary of article 1 Full Text B I Ø III III V 9 66 Program v D Source O Full Text of article 1 Files Files Show r File information Operations                                                                                                    | unenh v Disoures o<br>Show row weights<br>Operations                        |   | B I Ø ≔ ≔ - 9 ≝ Paragraph - Discurs ↔ |                          |
| Full Text         B       I       Image: Image and the second second secon                                                                                                    | anoh v Discurse ⊙<br>Show row weights<br>Operations                         |   | Summary of article 1                  |                          |
| B I ∂ III → 1 → 1 → 1 → 1 → 1 → 1 → 1 → 1 → 1                                                                                                    | preh v Discuse o<br>Show row weights<br>Operations                          |   | Full Text                             |                          |
| Full Text of article 1 Files File information Operations                                                                                                    | Show row weights.<br>Operations                                             |   | B I 0 := := - 1 1 1 1 Paragnah        |                          |
| Files Show r                                                                                                    | Show row weights<br>Operations                                              |   | Full Text of article 1                |                          |
| File information Operations                                                                                                    | Show row weights<br>Operations                                              |   | Files                                 |                          |
|                                                                                                    | operations                                                                  |   | File information Operations           | Show row weights         |
| Mv Article. 3. docx (481.54 KB) Remove                                                                                                    | Remove                                                                      |   | My Article 3 docx (481.54 KB)         |                          |
| my in consummer and the set of the set of th                                                                                                    |                                                                             |   | ing residence (nor rest rest          |                          |

## 2.7. Sending the edited manuscript.

To send the final version of your manuscript click on button "Submit Edited Manuscript", then click on "Confirm submission.

| Review response: editors-author discussions                                                               |                                          |
|----------------------------------------------------------------------------------------------------|------------------------------------------|
| EDITOR TEST (webmaster)<br>02/10/2023 - 10.49                                                             |                                          |
| Comment<br>CommentformEditorToAuthor.pdf (7.52 KB)<br>Reply                                               |                                          |
| AUTHOR TEST (G)<br>02/10/023.10/53<br>Comment                                                             |                                          |
| Reply<br>Author test (0)<br>02/10/2023 - 1050                                                             |                                          |
| Comment<br>Reply                                                                                          |                                          |
| Write your comment                                                                                        | Submit edited manuscript 🛛 🗙             |
| Commet file                                                                                               | Submit the new version of the manuscript |
| Construction and the selection ato<br>Construction and<br>Construction and<br>Advent laters of the store. | Confirm outpriseion                      |
| Submit edited manuscript                                                                                  | Cancel                                   |

## 3. Guide for Reviewers

#### 3.1. Revision list

The reviewer can check the list of articles assigned to him/her by the journal staff.

```
Click on the "My Journals" tab.
```

Click on the name of the desired journal.

|                                           | 🚢 My account 🕞 Log out |
|-------------------------------------------|------------------------|
| MORE                                      | Home Journals          |
| My Journals                               |                        |
| Account info Update account My Journals   |                        |
| Title                                     | Roles                  |
| Padova University Press - Editorial Board | Reviewer               |
| Universa. Recensioni di filosofia         | Author                 |

Click on the "Reviewer list" tab to view the list of articles awaiting review.

|                                                                                                    | 🚢 My account 🛛 🕒 Log out |
|----------------------------------------------------------------------------------------------------|--------------------------|
| The second second | Home Journals            |
| Padova University Press - Editorial Board nodes                                                                                                    |                          |
| Journal Info Reviewer List                                                                                                    |                          |

| Moderation state: Assigned |              |                  |            |
|----------------------------|--------------|------------------|------------|
| Title                      | Content type | Moderation state | Operations |
| Title of My Article        | Manuscript   | Assigned         |            |

#### 3.2. Making Reviews

The reviewer, after reading the contents of the article assigned to him/her by the editors, can enter his/her comments in text format or by attaching a file into the green box.

```
Click on the article in the "Reviewer list" tab.
Download and view the contents.
```

Enter your comments in the green box, in text format or as an attached file.

Save the comments by clicking on the "Save" button inside the green box.

Warning: comments cannot be deleted!

#### **Title of My Article**

| Summary:<br>Summary of My Article                                                                                     |
|----------------------------------------------------------------------------------------------------|
| Full Text:<br>Content of My Article                                                                                   |
| Files:<br>• My Article.docx (481.54 KB)                                                                               |
| Review feedback: reviewers-editors discussions                                                                        |
| REVIEWER TEST (Y)<br>03/10/2023 - 10:43                                                                               |
| Comment                                                                                                    |
| Comment file:<br>CommentFormReviewerToEditor.pdf (7.52 KB)<br>Reply                                                   |
| Write your comment                                                                                                    |
| Comment                                                                                                    |
| B I := 1=                                                                                                    |
| Comment file<br>Scegli file Nessun file selezionato<br>One file only.<br>64 MB limit.<br>Allowed types: pdf doc docx. |
|                                                                                                    |

#### 3.3. Sending back your Review

To complete the review, click on the "Confirm revision" button. Submit your revision to the journal staff by clicking the "Confirm revision" button, then click on "Confirm revision.

| Review feedback: reviewers-editors discussions                                                     |                                |
|----------------------------------------------------------------------------------------------------|--------------------------------|
| REVIEWER TEST (Y)<br>03/10/2023-10.43                                                              |                                |
| Comment                                                                                            |                                |
| Comment file:<br>CommentFormReviewerToEditor.pdf (7.52 KB)<br>Reply                                |                                |
| Write your comment                                                                                 |                                |
| B I := !=                                                                                          |                                |
| Comment file                                                                                       | Set as revised X               |
| Saceli file Nessun file selezionato<br>One fire vity<br>4 Mall Inti:<br>Aleveel types per de door. | Set this manuscript as revised |
| Confirm revision                                                                                   | Confirm revision Cancel        |

# 4. Guide for Editors

#### 4.1. Managing submitted manuscripts

The Managing editor may delegate the processing of the manuscript to an editor. The editor will be in charge of checking the contents, choosing reviewers and completing the workflow of the manuscript until it is finally approved or rejected.

If you are an editor you will receive a message from the managing editor assigning you a manuscript.

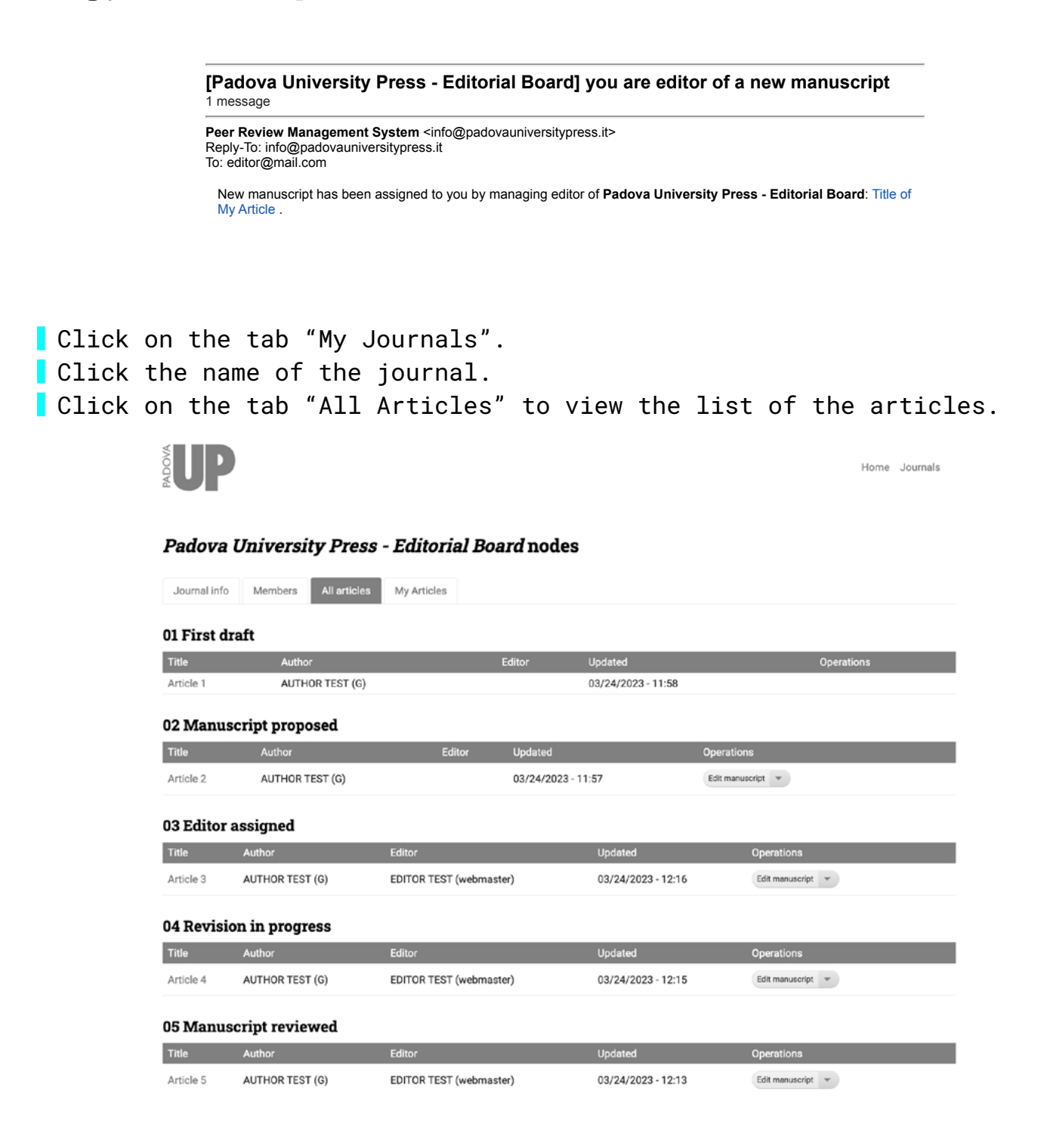

| Click on the artic<br>Click on the tab "<br>Select the reviewe<br>Save your choice b | cle and check all the contents<br>'Edit".<br>ers.<br>by clicking the button "Save". | · •                    |
|--------------------------------------------------------------------------------------|-------------------------------------------------------------------------------------|------------------------|
|                                                                                      |                                                                                     | 🛦 My account 🕞 Log out |
|                                                                                      | <b>UP</b>                                                                           | Home Journals          |
|                                                                                      | Edit Manuscript Title of My Article                                                 |                        |
|                                                                                      | Title *<br>Title of My Article                                                      |                        |
|                                                                                      | Summary<br>B. I. ⊘ □ □ □ - 93 st Preyren - Blows o<br>Summary of My Article         |                        |
|                                                                                      | FallTest<br>Bill ⊉ 12: 22 + 97, 66 /παρτρά - Σβίαναα ο                              |                        |
|                                                                                      | Content of My Article                                                               |                        |

| itle *                                                                                                    |                             |
|----------------------------------------------------------------------------------------------------|-----------------------------|
| Title of My Article                                                                                                    |                             |
| ummary                                                                                                    |                             |
| B / 2 = = - 9 4 Property - Donne o                                                                                                    |                             |
| Summary of My Article                                                                                                    |                             |
| ull Text                                                                                                    |                             |
| B I 🖗 🔚 🚝 + 👫 🖬 Prespreish 👻 🕞 Secres O                                                                                                    |                             |
| Content of My Article                                                                                                    |                             |
| Files                                                                                                    |                             |
| File information                                                                                                    | Show row weig<br>Operations |
| My Article.docx (481.54 KB)                                                                                                    | Remove                      |
|                                                                                                    |                             |
|                                                                                                    |                             |
| Add a new file<br>Sorgli file Nersun file selezionato                                                                                                    |                             |
| Add a new file<br>Scoopling file, Nessan file selectionato<br>Manuna I fine<br>Manuna in time                                                                                                    |                             |
| Add snew file<br>Sorgeffile, Nerson file selectionato<br>Manancia<br>Amerikans to die invester / plagage proget int i gl.                                                                                                    |                             |
| Add server file<br>Score file<br>Name was<br>Manual Washington (Score file)<br>Manual Washington (Score file)<br>Manual Washington (Score file)<br>Manual Washington (Score file)<br>Manual Washington (Score file)                                                                                                    |                             |
| Add a new file<br>Single file. Horsour file selectionato<br>Management<br>Management<br>Reviewens<br>SI REVIEWENT EEST (Y)                                                                                                    |                             |
| Add a new file<br>Single file (responde selectionate<br>Manager<br>Manager<br>Manag |                             |
| Add a new file<br>Single file (responder to selectionatio<br>Memory to the selectionatio<br>Memory to the new off or back and provide HTV at<br>Reviework<br>SI ARCHINERY TEST (M)<br>Billions notes<br>Billions and selection                                                                                                    |                             |

#### 4.2. Sending the manuscript to the reviewers

Click the button "Send the manuscript to the reviewers for revision". Click "Send the manuscript" to confirm.

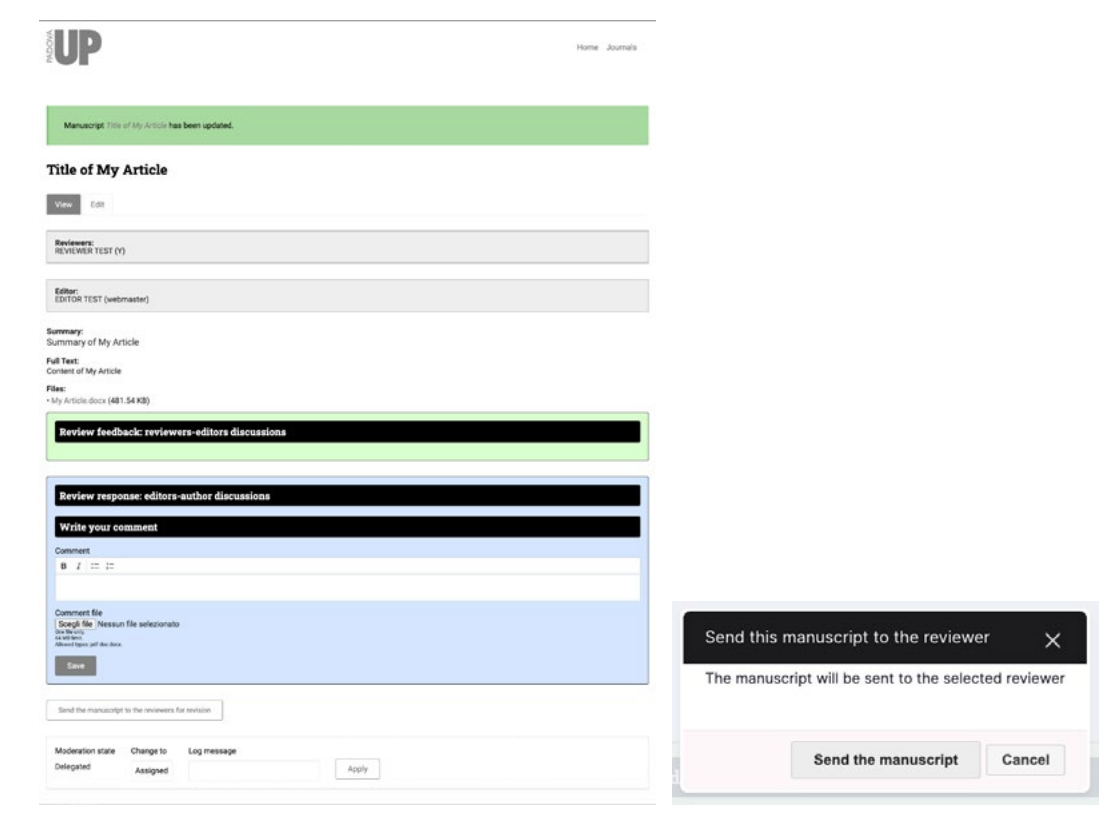

#### 4.3. Request for manuscript changes.

The editor may require the author to do changes to the manuscript.

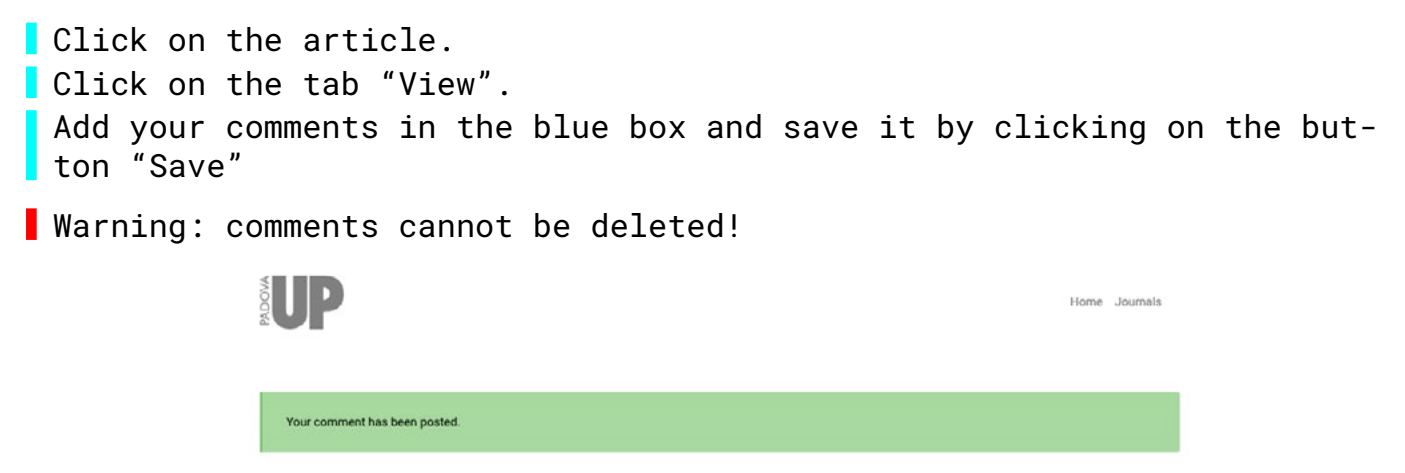

#### 4.4. Sending back the manuscript to the author

Click the button "Send manuscript to the author for editing". Click on "Send the manuscript" to confirm your choice.

| Reviewer:<br>EEVIEWER TEST (Y)                                                                                                    |                                                     |                       |
|----------------------------------------------------------------------------------------------------|-----------------------------------------------------|-----------------------|
| diar:<br>DrTOR TEST (webmaster)                                                                                                    |                                                     |                       |
| mary:<br>maga af Un Antista                                                                                                    |                                                     |                       |
| Text:<br>and div Article                                                                                                    |                                                     |                       |
| K<br>Article docx (481.54 KB)                                                                                                    |                                                     |                       |
| Review feedback: reviewers-editors discussions                                                                                                    |                                                     |                       |
| REVIEWER TEST (Y)                                                                                                    |                                                     |                       |
| Janarazoza - rewa<br>Comment                                                                                                    |                                                     |                       |
| Comment file:<br>CommentFormReviewerToEditor.pdf (7.52 KB)                                                                                                    |                                                     |                       |
| Reply                                                                                                    |                                                     |                       |
| REVIEWER TEST (Y)                                                                                                    |                                                     |                       |
| ok<br>[massin]                                                                                                    |                                                     |                       |
| (while)                                                                                                    |                                                     |                       |
| keview sesponse: editors-author discussions<br>IDITOR TEST (webmaster)<br>Innoces-nixer<br>Johnment<br>Jomment Fie                                                                                                    |                                                     |                       |
| Review response: e-filose-author discussions EDITOR TEST (webmaster) EDITOR TEST (webmaster) EDITOR TEST (webmaster) EDITOR TEST (oblight (7.52 KB) EDITOR TEST (oblight (7.52 KB) EDITOR TEST (0blight (7.52 KB) EDITOR TEST (0blight (7.52 KB) EDITOR TEST (0blight (7.52 KB) EDITOR TEST (0blight (7.52 KB) EDITOR TEST (0blight (7.52 KB) EDITOR TEST (0blight (7.52 KB) EDITOR TEST (0blight (7.52 KB) EDITOR TEST (0blight (7.52 KB) EDITOR TEST (0blight (7.52 KB) EDITOR TEST (0blight (7.52 KB) EDITOR  |                                                     |                       |
| Review response: elitors - anthor discussions EDITOR TEST (webmaster) EDITOR TEST (webmaster) Enrorment TE Comment TE Mappy AATHOR TEST (0) Enrorment Mappy Wills your comment Recipy Wills your comment Enrorment Enror |                                                     |                       |
| eview sesponse editors-author discussions  EDITOR TEST (webmaster) EDITOR TEST (c) EDITOR TEST (c) EDITOR TEST |                                                     |                       |
| keview response: editors - author discussions EDITOR TEST (webmaster) EDITOR TEST (webmaster) EDITOR TEST (webmaster) EDITOR TEST (%) EDITOR TEST (%) EDITOR T | Send back for editing                               |                       |
| eview sesponse editors-author discussions         EDITOR TEST (webmaster)<br>handgets-author discussions         Connectific<br>connectific<br>discussions         Redpt         Author TEST (0)<br>handgets-author discussions         Connectific<br>discussions         Connectific<br>discussions         Redpt         Market TEST (0)<br>handgets-author discussions         Connectific<br>discussions         Redpt         Market TEST (0)<br>handgets-author discussions         Connectific<br>discussions         Redpt         Vite your comments         Redpt         If at a factor discussion<br>market<br>discussions         Connectific<br>discussion         Redpt         Vite your comments         Redpt         If at a factor         Connectific discussionals<br>discussion         Redpt         If at a factor         Connectific discussionals<br>discussion         Redpt         If at a factor         Connectific discussionals         Redpt         State                                                                                                    | Send back for editing<br>Send the manuscript back t | o the author for edit |
| Review response: editors - anthor discussions EDITOR TEST (webmaster) Services - sea Comment Comment Comment Comment Deprime Party Comment Party Comment Par | Send back for editing<br>Send the manuscript back t | o the author for edit |

## 4.5. Accepting or Rejecting the manuscript

After the review process, the editor should accept or reject the manuscript.

| Clic | k on        | the                                                              | artic                                 | ele.        |            |         |              |         |                |       |          |
|------|-------------|------------------------------------------------------------------|---------------------------------------|-------------|------------|---------|--------------|---------|----------------|-------|----------|
| Clic | k on        | the                                                              | tab"                                  | View".      |            |         |              |         |                |       |          |
| Clic | k on        | the                                                              | areer                                 |             | n "Acc     | ent th  | is manuscri  | nt"     | to acce        | nt tl | he man-  |
| uscr | int         | chie                                                             | green                                 | bucco       | /// //00   | Jope en |              | ·PC     |                |       | ie maii  |
|      | L on        | +bo                                                              | rad h                                 | utton       | "Doioc     | + +hia  | manucarint   | ." to   | raiaat         | +bo   | monu     |
| oori | к 011<br>n+ | the                                                              | reu b                                 |             | Rejec      |         | manuscript   |         | reject         | . the | IIIdiiu- |
|      | μι.         | " • •                                                            | <b>c</b> ·                            |             | <b>c</b> · |         | L            |         |                |       |          |
| Clic | k on        | "Cor                                                             | ntirm"                                | to co       | ntirm      | your c  | hoice.       |         |                |       |          |
|      |             | Title of M                                                       | ly Article                            |             |            |         |              |         |                |       |          |
|      |             | Vaur Lot                                                         | 1                                     |             |            |         |              |         |                |       |          |
|      |             | Reviewers:<br>REVEWER TES                                        | π (Y)                                 |             |            |         |              |         |                |       |          |
|      |             | Editor:<br>EDITOR TEST (                                         | estmaster)                            |             |            |         |              |         |                |       |          |
|      |             | Summary<br>Summary of M<br>Full Text:                            | y Article                             |             |            |         |              |         |                |       |          |
|      |             | Flee:<br>+ My Article docs                                       | (481.54 KB)                           |             |            |         |              |         |                |       |          |
|      |             | Review fe                                                        | odback: zeviewezs-editors             | discussions |            |         |              |         |                |       |          |
|      |             | Comment                                                          | 100 (P)                               |             |            |         |              |         |                |       |          |
|      |             | Comment for<br>Comment/For<br>Reply                              | e<br>mRavlewerToEchtorpdf (7.52 Kill) |             |            |         |              |         |                |       |          |
|      |             | REVEWER T<br>Canadita in<br>ok                                   | 28T (Y)                               |             |            |         |              |         |                |       |          |
|      |             | Reply                                                            |                                       |             |            |         |              |         |                |       |          |
|      |             | Review re                                                        | sponse: editors-suther dis            | eussions    |            |         | ]            |         |                |       |          |
|      |             | EDITOR TES                                                       | f (ønkeruster)<br>citt                |             |            |         |              |         |                |       |          |
|      |             | Commert<br>Commert fil<br>CommertFo                              | e<br>WikitiorToAuthorpeti (7.52 Kill) |             |            |         |              |         |                |       |          |
|      |             | AUTHOR                                                           | TEST (6)                              |             |            |         |              |         |                |       |          |
|      |             | Commer<br>Reply                                                  | 4                                     |             |            |         |              |         |                |       |          |
|      |             | Comment                                                          | 10                                    |             |            |         | Accept the   | manus   | script $	imes$ |       |          |
|      |             | Write you                                                        | r comment                             |             |            |         |              |         |                |       |          |
|      |             | Comment<br>0 1 100 1                                             | 7                                     |             |            |         | Set this man | uscript | as accepted    | d     |          |
|      |             | Comment file<br>(Deepl file No                                   | soun file selezionato                 |             |            |         |              | • ***** | •              |       |          |
|      |             | Andread and an and an and an an an an an an an an an an an an an | -                                     |             |            |         |              |         |                |       |          |
|      |             | Send the man                                                     | sacrist to the author for editing     |             |            |         | Confi        | rm      | Cancel         |       |          |
|      |             | -                                                                | inger Main Manuschuter                |             |            |         |              | J       |                |       |          |
|      |             |                                                                  | ACCOUNT OF A COUNTRY                  |             |            |         |              |         |                |       |          |

The editor may accept or reject a manuscript at any time.

## 5. Guide for Managing Editors

The Managing Editors of the journal can manage manuscripts, users and roles. He/she can manage the manuscript or delegate that to an editor.

The editor will be in charge of checking the contents, choosing reviewers and completing the workflow of the manuscript until it is finally approved or rejected.

If you don't want to manage the workflow for a manuscript follow the paragraphs 5.1 - 5.2. If you want to manage the workflow for a manuscript follow the paragraphs 5.3 - 5.6.

### 5.1. Assign an editor to the manuscript (optional)

If you don't want to manage the workflow for a manuscript.

```
Click on the tab "My Journals" and click the name of the journal.
Click on the tab "All Articles" to view the list of the articles.
Click the title of the manuscript.
Click on the tab "Edit".
Select one editor from the list.
Save your choice by clicking the button "Save".
```

| Editor                       |  |
|------------------------------|--|
| ○ N/A                        |  |
| O EDITOR 1 A DISTORMENTATION |  |
| O EDITOR 2                   |  |

### 5.2. Sending the manuscript to the editor

If you have assigned another editor to the manuscript send it to him/ her by clicking on the button "Send the manuscript to the editor" and confirm your choice.

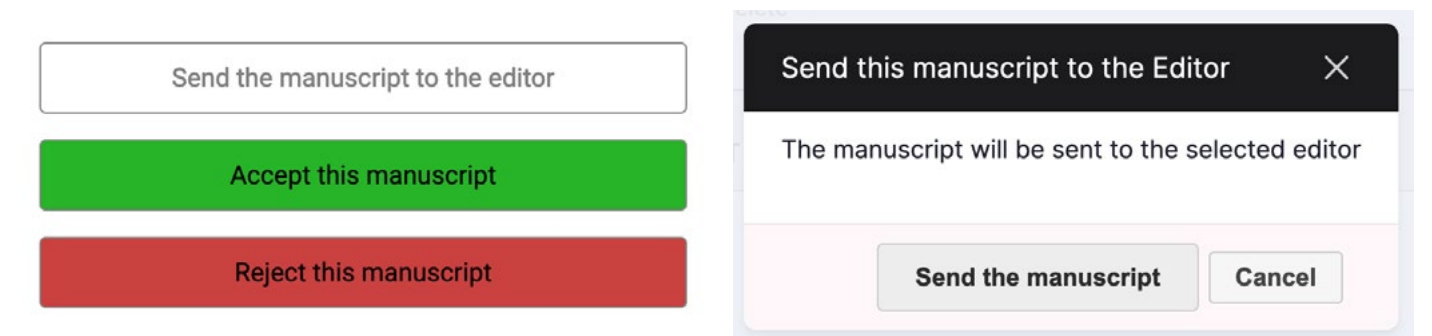

#### 5.3. Assign the manuscript to the reviewers

Option if you manage the workflow for a manuscript.

Click the button "Send the manuscript to the reviewers for revision". Click "Send the manuscript" to confirm.

|                      |                                                                                                    |                                                                                                    |                                                                                                    |                                                                                                    | Home                                                                                                    | Journal                                                                                                    |
|----------------------|----------------------------------------------------------------------------------------------------|----------------------------------------------------------------------------------------------------|----------------------------------------------------------------------------------------------------|----------------------------------------------------------------------------------------------------|----------------------------------------------------------------------------------------------------|----------------------------------------------------------------------------------------------------|
| University Press     | - Editorial Boa                                                                                                    | <i>rd</i> nodes                                                                                                    |                                                                                                    |                                                                                                    |                                                                                                    |                                                                                                    |
| Members All articles | My Articles                                                                                                    |                                                                                                    |                                                                                                    |                                                                                                    |                                                                                                    |                                                                                                    |
| aft                  |                                                                                                    |                                                                                                    |                                                                                                    |                                                                                                    |                                                                                                    |                                                                                                    |
| Author               | E                                                                                                    | Editor                                                                                                    | Updated                                                                                                    |                                                                                                    | Operations                                                                                                    |                                                                                                    |
| AUTHOR TEST (G)      |                                                                                                    |                                                                                                    | 03/24/2023 - 11:58                                                                                                    |                                                                                                    |                                                                                                    |                                                                                                    |
| cript proposed       |                                                                                                    |                                                                                                    |                                                                                                    |                                                                                                    |                                                                                                    |                                                                                                    |
| Author               | Editor                                                                                                    | Updated                                                                                                    |                                                                                                    | Operations                                                                                                    |                                                                                                    |                                                                                                    |
| AUTHOR TEST (G)      |                                                                                                    | 03/24/2023 - 11                                                                                                    | :57                                                                                                    | Edit manuscript 💌                                                                                                    |                                                                                                    |                                                                                                    |
| assigned             |                                                                                                    |                                                                                                    |                                                                                                    |                                                                                                    |                                                                                                    |                                                                                                    |
| Author               | Editor                                                                                                    |                                                                                                    | Updated                                                                                                    | Operations                                                                                                    |                                                                                                    |                                                                                                    |
| AUTHOR TEST (G)      | EDITOR TEST (webmaste                                                                                                    | er)                                                                                                    | 03/24/2023 - 12:16                                                                                                    | Edit manuscript                                                                                                    | Ŧ                                                                                                    |                                                                                                    |
| n in progress        |                                                                                                    |                                                                                                    |                                                                                                    |                                                                                                    |                                                                                                    |                                                                                                    |
|                      | E lla -                                                                                                    |                                                                                                    | Updated                                                                                                    | Operations                                                                                                    |                                                                                                    |                                                                                                    |
| Author               | Editor                                                                                                    |                                                                                                    |                                                                                                    |                                                                                                    |                                                                                                    |                                                                                                    |
|                      | "University Press"         Members       All articles         aft       Author         AUTHOR TEST (G)       Author         Author       Author         AUTHOR TEST (G)       Author         Author       Author         Author       Author         Author       Go (G)         Author       Author         Author       Author         Author       Author         AUTHOR TEST (G)       G) | "University Press - Editorial Boa         Members       All articles         Members       All articles         My Articles         aft         Author       Intervention of the second second s | All articles       My Articles         All articles       My Articles         aft       Editor         Author       Editor         AUTHOR TEST (G)       03/24/2023 - 11         Author       Editor         Author TEST (G)       03/24/2023 - 11         Author       Editor         Author       Editor         Author       Editor         Author       Editor         Author       Editor | All articles       My Articles         Members       All articles       My Articles         aft       Editor       Updated         AUTHOR TEST (G)       03/24/2023 - 11:58         Cript proposed       Editor       Updated         Author       Editor       Updated         Author       Editor       Updated         Author       Editor       Updated         Author TEST (G)       03/24/2023 - 11:57         Author       Editor       Updated         Author       Editor       03/24/2023 - 11:57 | Chiversity Press - Editorial Board nodes         Members       All articles       My Articles         aft       Editor       Updated         Author       Editor       Updated         AUTHOR TEST (6)       03/24/2023 - 11:58         Cript proposed         Author       Editor       Updated       Operations         Author       Editor       Updated       Operations         Author       Editor       Updated       Operations         Author       Editor       Updated       Operations         Author       Editor       Updated       Operations         Author       Editor       Updated       Operations         Author       Editor       Updated       Operations         Author       Editor       Updated       Operations         Author       Editor       Updated       Operations         Author       Editor       Updated       Operations         Author       Editor       Updated       Operations         Author       Editor       Updated       Operations         Author       Editor       Updated       Operations         Author       Editor       Updated | Chiversity Press - Editorial Board nodes         Members       All articles       My Articles         aft       Operations       Operations         Author       Editor       Updated       Operations         AUTHOR TEST (6)       03/24/2023 - 11:58       Constraints         Series       Editor       Updated       Operations         Author       Editor       Updated       Operations         Author       Editor       Updated       Operations         Author       Editor       Updated       Operations         Author       Editor       Updated       Operations         Author       Editor       Updated       Operations         Author       Editor       Updated       Operations         Author       Editor       Updated       Operations         Author       Editor       Updated       Operations         Author       Editor       Updated       Operations         Author       Editor       Updated       Operations         Author       Editor       Updated       Operations         Author       Editor       Updated       Operations         Author       Editor       Updated |

Click on the article and check all the contents.
Click on the tab "Edit".
Select the reviewers.
Save your choice by clicking the button "Save".

| UP                                                                                                    |                        | Home Journals    |
|----------------------------------------------------------------------------------------------------|------------------------|------------------|
| Edit Manuscript Title of My Article                                                                                                    |                        |                  |
| Vigw Edit                                                                                                    |                        |                  |
| itle *                                                                                                    |                        |                  |
| Title of My Article                                                                                                    |                        |                  |
| ummary                                                                                                    |                        |                  |
| 8 1 2 11 - 9 14 Present - Discuss of                                                                                                    |                        |                  |
| Summary of My Article                                                                                                    |                        |                  |
| uli Text                                                                                                    |                        |                  |
| B I   @ 12  2 + 9; 44 Prespect + Discuss O                                                                                                    |                        |                  |
|                                                                                                    |                        |                  |
| Content of My Article                                                                                                    |                        |                  |
| Context of My Article<br>Files                                                                                                    |                        | Page and added   |
| Context of My Article Files Files                                                                                                    | Operations             | Show row weights |
| Contert of My Article Files File (My Article Contert of My Article Contert of My Article Contert (481:54-KB)                                                                                                    | Operations<br>Remove   | Show row weights |
| Context of My Article Files Files Files My Article (docs (481.54 KB) Add a sear file                                                                                                    | Operations<br>Remove   | Show row weights |
| Context of My Article Files Files Files File (My Article Color (481:54-183) Add a new file Society file (Society file) Add a new file Society file) File (Society file) File (Society file | Operations<br>Remove   | Show row weights |
| Content of My Article Files Files Files Files File (Second Second | Operations<br>Remove   | Show row weights |
| Context of My Article Files Files Fi | Operations<br>Remove   | Show row weights |
| Content of My Article  Files  Files  My Article Soci (481:54 KB)  Add a new file  Social file (186:556 KB)  Manual Social (187:58 KB)  Reviewers  Benefities Social Social (187:58 KB)  Reviewers  Social Social (187:58 KB)  Reviewers  Social Social (187:58 KB)  Reviewers  Social Social (187:58 KB)                                                                                                    | Operations .<br>Remove | Show row weights |
| Context of My Article  Files  Files  File disformation  My Article docx (481:54 HB)  Add a new file  Societ file  Societ file  Reviewen  Reviewen  Stremented  Stremented Stremented  Stremented Stremented Streme | Operations<br>Remove   | Show row weights |
| Content of My Article  Files  Files  Files  Files  Add a serve file  Society of files  Residence file  Residence files  Residence files Residence files  Residence files  Residence files  Residence files  Residence files  Residence files Residen | Operations .<br>Remove | Show row weights |
| Context of My Article  Files  Files  Files  File (Memory Context of My Article (Action (All 154 KB))  Add a new file  Serging file (Responde Resolution)  Memory Context of Market (All 154 KB)  Reviewers  Reviewers  Reviewers  B / J   II   II   II   II   II   II   II                                                                                                    | Operations .<br>Remove | Show row weights |

#### 5.4. Sending the manuscript to the reviewers

Click the button "Send the manuscript to the reviewers for revision". Click "Send the manuscript" to confirm.

|                                                                                                  | Home Journals |                                        |
|--------------------------------------------------------------------------------------------------|---------------|----------------------------------------|
| Manuscript Title of My Article has been updated.                                                 |               |                                        |
| Title of My Article                                                                              |               |                                        |
| View Edit                                                                                        |               |                                        |
| Reviewers:<br>REVIEWER TEST (Y)                                                                  |               |                                        |
| Editor:<br>EDITOR TEST (webmaster)                                                               |               |                                        |
| Summary:<br>Summary of My Article                                                                |               |                                        |
| Full Text:<br>Content of My Article                                                              |               |                                        |
| Files:<br>• My Article.docx (481.54 KB)                                                          |               |                                        |
| Review feedback: reviewers-editors discussions                                                   |               |                                        |
| Parriew responses aditors author discussions                                                     |               |                                        |
| Write your comment                                                                               |               |                                        |
| Comment                                                                                          |               |                                        |
|                                                                                                  |               |                                        |
| Comment file<br>Scorg file Nessun file selezionato<br>Ger Reing:<br>Allower types: pdf dac docs. |               | Send this manuscript to the reviewer X |
| Send the manuscript to the reviewers for revision                                                |               | Send the manuscript Cancel             |

#### 5.5. request for manuscript changes.

Your comment has been posted.

The editor may require the author to do changes to the manuscript.

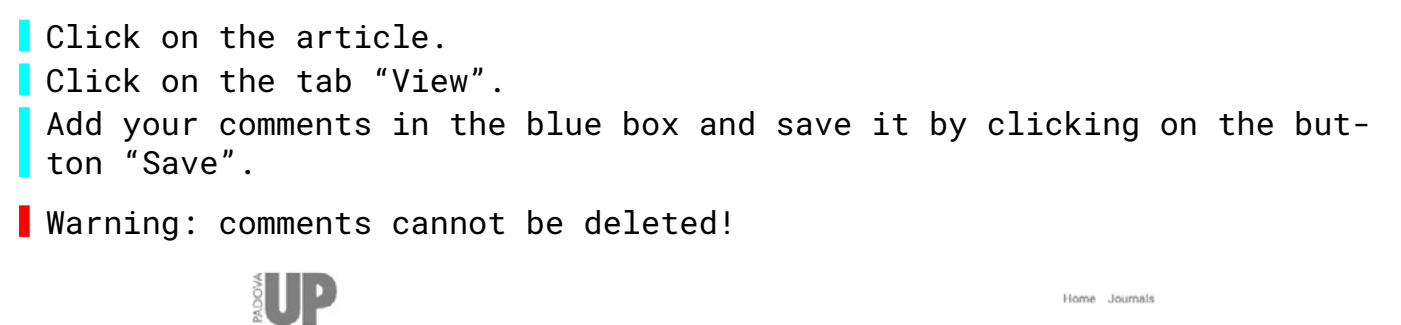

## 5.6. Sending back the manuscript to the author

Click the button "Send manuscript to the author for editing". Click on "Send the manuscript" to confirm your choice.

| itle of My Article                                       |  |
|----------------------------------------------------------|--|
| View Edit                                                |  |
| Reviewers:<br>EEVIEWER TEST (Y)                          |  |
| iditor:<br>DITOR TEST (webmaster)                        |  |
| nmary:<br>mmary of My Article                            |  |
| I Text:<br>tent of My Article                            |  |
| s:<br>y Article.docx (481.54 KB)                         |  |
| Review feedback: reviewers-editors discussions           |  |
| REVIEWER TEST (Y)<br>03/10/2023 - 10.43                  |  |
| Comment lie:                                             |  |
| CommentFormReviewerToEditor.pdf (7.52 KB) Reply          |  |
| REVIEWER TEST (Y)                                        |  |
| 03/10/2023 - 10:56                                       |  |
| Panky .                                                  |  |
|                                                          |  |
| EDITOR TEST (webmaster)                                  |  |
| Commeent                                                 |  |
| Comment file:<br>CommentFormEditorToAuthor.pdf (7.52 KB) |  |
| Reply                                                    |  |
| AUTHOR TEST (G)                                          |  |
| Comment                                                  |  |
| Reply                                                    |  |
| 03/10/2023 - 10:50                                       |  |
| Comment                                                  |  |
| Reply                                                    |  |
| Write your comment                                       |  |
| comment                                                  |  |
| B I := :=                                                |  |
|                                                          |  |
| Comment file<br>Scegli file Nessun file selezionato      |  |
| ne ne ony.<br>4 MB limit.                                |  |
| llowed types: pdf doc docx.                              |  |
| libered types, pdf doc dock.                             |  |
| Save                                                     |  |
| Send the manuscript to the author for editing            |  |

Reject this manuscript

#### 5.7. Manage journal users an roles

```
Click on the tab "My Journals".
Click on the name of the journal.
Click on the tab "Members" to view the list of members.
More Journals
Padova University Press - Editorial Board members
Journal Info Members All articles My Articles Reviewer List
Add member
```

| User                        | Roles                                                             | Updated            | Joined             |               |             |
|-----------------------------|-------------------------------------------------------------------|--------------------|--------------------|---------------|-------------|
| Leonardo Finetti            | • <none></none>                                                   | 02/14/2023 - 14:19 | 02/14/2023 - 14:19 | Set user role | Remove user |
| Enrico Scek Osman           | <ul><li>Admin</li><li>Managing editor</li></ul>                   | 03/20/2023 - 11:04 | 01/18/2023 - 10:50 | Set user role | Remove user |
| AUTHOR TEST (G)             | Author                                                            | 02/09/2023 - 15:52 | 02/09/2023 - 15:49 | Set user role | Remove user |
| MANAGING EDITOR TEST (info) | <ul><li>Managing editor</li><li>Reviewer</li><li>Editor</li></ul> | 03/28/2023 - 16:04 | 02/09/2023 - 16:04 | Set user role | Remove user |
| EDITOR TEST (webmaster)     | Editor                                                            | 02/09/2023 - 16:04 | 02/09/2023 - 16:04 | Set user role | Remove user |
| REVIEWER TEST (Y)           | Reviewer                                                          | 02/09/2023 - 16:04 | 02/09/2023 - 16:04 | Set user role | Remove user |

#### 5.8. Add users and roles

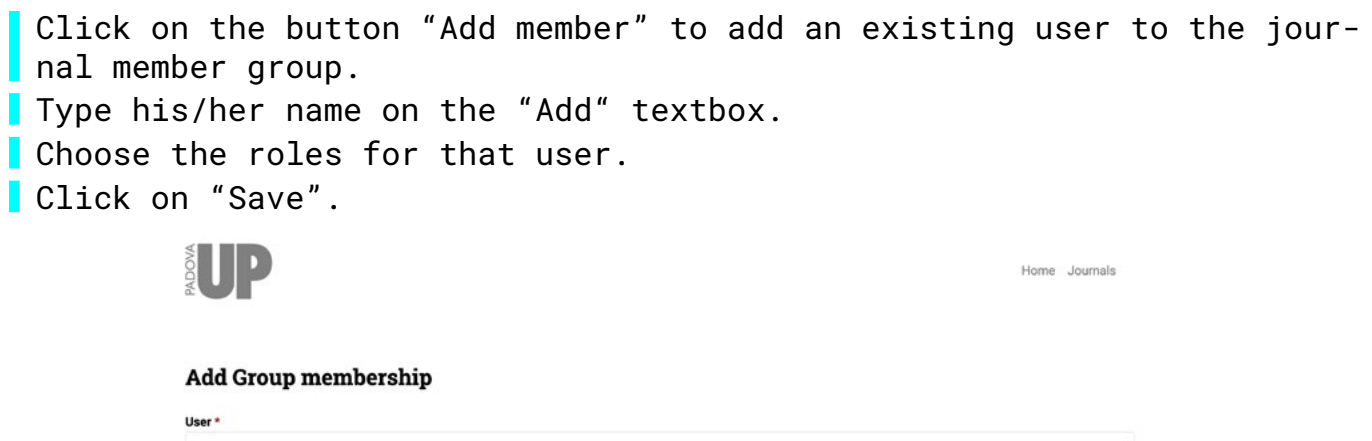

| User *                             |   |
|------------------------------------|---|
|                                    | 0 |
| The user you want to make a member |   |
| Roles                              |   |
| C Admin                            |   |
| Author                             |   |
| Managing editor                    |   |
| C Reviewer                         |   |
| Editor                             |   |
|                                    |   |
|                                    |   |

#### 5.9. Changing roles of active members

```
Click on the tab "Members".
Select the member from the list.
```

Save

Click on "Set user role" to change his/her roles. Click on "Save".

#### Edit AUTHOR TEST (G)

| Journal info    | Edit Remove |  |  |  |
|-----------------|-------------|--|--|--|
| Roles<br>Admin  |             |  |  |  |
| Z Author        |             |  |  |  |
| Managing editor |             |  |  |  |
| Reviewer        |             |  |  |  |
| Editor          |             |  |  |  |
|                 |             |  |  |  |
| Save Delete     |             |  |  |  |

#### 5.10. Remove members

| Click on the tab "Members".                          |
|------------------------------------------------------|
| Select the member from the list.                     |
| Click on the tab "Remove".                           |
| Click on the button "Delete" to confirm your choice. |

#### Are you sure you want to delete AUTHOR TEST (G)?

| Journal info       | Edit        | Remove |  |  |  |  |  |
|--------------------|-------------|--------|--|--|--|--|--|
| This action cannot | t be undone | Ð.     |  |  |  |  |  |
| Delete Cano        | cel         |        |  |  |  |  |  |